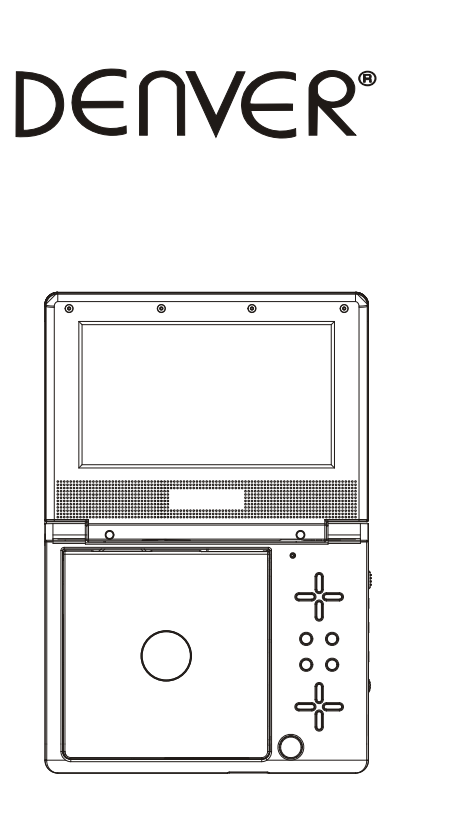

USER'S MANUAL MT-766

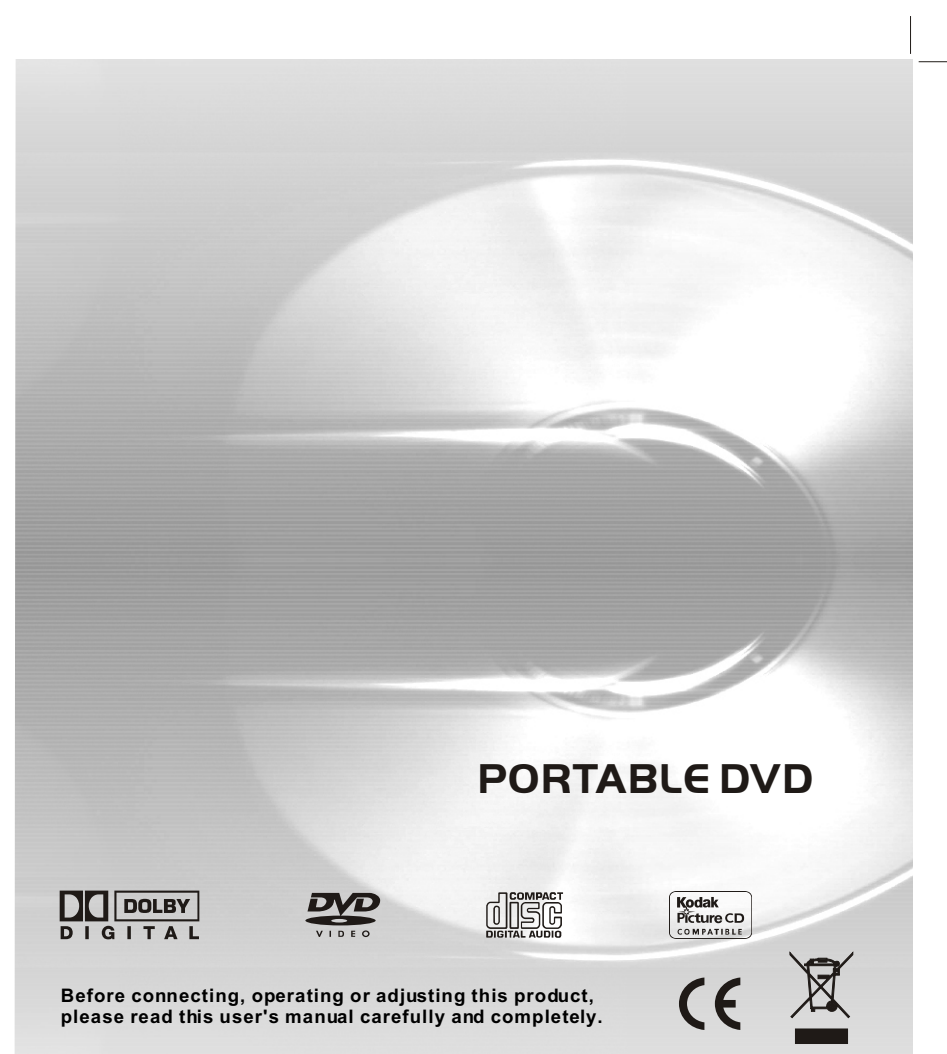

# Table of Contents

# Contents

| Table of Contents                                                                                                    | P1                                             |
|----------------------------------------------------------------------------------------------------|------------------------------------------------|
| Safety Precautions                                                                                                    | P2                                             |
| Before Use(Continued)                                                                                                    | P3-P4                                          |
| Identification of Controls                                                                                                    | P5-P7                                          |
| Main Unit                                                                                                    | P5<br>P6<br>P7                                 |
| Getting Started                                                                                                    | P7-P9                                          |
| DVD Introduction ————————————————————————————————————                                                                                                    | P7<br>P8-P9                                    |
| Basic operation                                                                                                    | P10-P14                                        |
| Audio CD and WMA Disc Features<br>Playing an Audio CD or WMA<br>Playing a JPEG Disc<br>Playing a MPEG4 Movie Disc<br>Program playback(not for Picture CD)<br>DIGITAL CARD and USB Play operation | P10<br>P11-P12<br>P11-P12<br>P12<br>P13<br>P13 |

| SETUP Menu Setting                                          | P15-P22                   |
|-------------------------------------------------------------|---------------------------|
| General Operation<br>General Setup Page<br>Audio Setup Page | P15<br>P15-P17<br>P15-P17 |
| Speaker Setup Page                                          | P18-P19                   |
| Dolby Digital Setup                                         | ——— P19                   |
| Video Setup Page                                            | P20                       |
| Preference Page                                             | P20-P22                   |
| Password Setup Page                                         | P22                       |
| Parameters and specifications                               | P23-P24                   |
| Troubleshooting tips                                        | P25                       |
| Definition of terms                                         | P26                       |

# **Safety Precautions**

| WARNING                |
|------------------------|
| RISK OF ELECTRIC SHOCK |
| DO NOT OPEN            |
|                        |

Warning:To reduce the risk of electric shock, do not remove the cover or back of this product. There are no user-serviceable parts inside. Refer servicing to qualified service personnel.

```
Warning: To reduce the risk of fire or electric shock, do not
expose this product to dripping or splashing water, rain, or
moisture. Do not place objects filled with water such as vases,
on the Product.
```

- Warning: This digital video disc player employs a laser system.
   Use of controls, adjustments, or the performance of procedures other than those specified herein may result in hazardous radiation Exposure.
- Warning: To prevent direct exposure to laser beam, do not open the enclosure. Visible laser radiation when open.
- 4
- Warning: Neverstare directly into the laser beam.
- Caution: Do notinstall this productin a confined space such as a book case or similar unit.
- Warning: when the unit using by child, parents must make sure to let the child understand all contents in Instruction book how battery using to guarantee using battery correctly all the time.
- Warning: when find battery overheat, swell or dour, please stop using battery and contact service centre for getting replacement.
- Warning: do not charging battery on the place of insufficient ventilation such as: mattress, sofa, cushion, soft mat.....
- Warning: we will not take any responsibility if user incorrectly use battery, not following our warning instruction label on the battery case.
- 4
- More than 250mm USB extension Cord is prohibited to USB for USB port.

# Notes on Copyrights:

- It is forbidden by law to copy, broadcast, show, broadcast via cable, play in public, or rent copyrighted material without permission.
- This product features the copy protection function developed by Macrovision.Copy protection signals are recorded on some discs. When recording and playing the pictures of these discspicture noise will appear.This product incorporates copyright protection technology that is protected by method claims of certain U.S. Patents and other intellectual property rights owned by Macrovision Corporation and other rights owners.Use of this copyright protection technology must be authorized by Macrovision Corporation, and is intended for home and other limited viewing uses only unless otherwise authorized by macrovision Corporation. Reverse engineering or disassembly is prohibited.

### SERIAL NUMBER:

You can find the seral number on the back of the unit. This number is unique to this unit and not available to others. You should record requested information here and retain this guide as a permanent record of your purchase.

| Model No         |  |
|------------------|--|
| Serial No.       |  |
| Date of Purchase |  |

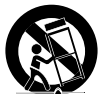

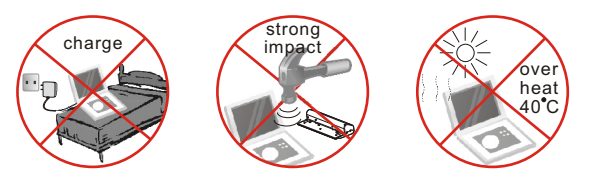

Before using the player, please ensure that the local AC voltage is suitable for this unit.

# **Before Use(Continued)**

# Introduction

To ensure proper use of this product, please read this owner's manual carefully and retain for future reference.

This manual provides information on the operation and maintenance of your DVD player. Should the unit require service, contact an authorized service location.

### Symbol Used in this Manual

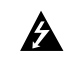

The lightning flash symbol alerts you to the presence of dangerous voltage within the product enclosure that may constitute a risk of electric shock

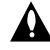

The exclamation point alerts you to the presence of important operating and maintenance / servicing instructions.

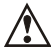

Indicates hazards likely to cause harm to the unit itself or other material damage.

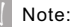

Indicates special notes and operating features.

### Tip:

Indicates tips and hints for making the task easier. A section whose title has one of the following symbols is applicable only to the disc represented by the symbol.

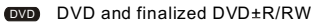

- VCD Video CDs CD Audio CDs
- WMA WMA Discs
- **UPEG** JPEG Discs
- MPEG4 MPEG4 Discs

### About the Symbol Display

o may appear on your TV display during operation and indicates that the function explained in this owner's manual is not available on that specific DVD video disc.

#### Notes on Discs Handling Discs

Do not touch the playback side of the disc. Hold the disc by the edges so that fingerprints do not get on the surface. Never stick paper or tape on the disc.

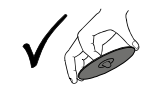

### Storing Discs

After playing, store the disc in its case. Do not expose the disc to direct sunlight or source of heat and never leave it in a parked car exposed to direct sunlight.

### **Cleaning Discs**

Fingerprints and duston the disc can cause poor picture guality and sound distortion. Before playing, clean the disc with a clean cloth. Wipe the discfrom the centerout.

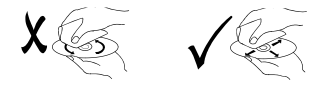

Do not use strong solvents such as alcohol, benzine, thinner, commercially available cleaners, or anti-static spravintended for older vinyl records.

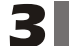

### Types of Playable Discs

| VIDEO | DVD<br>(8 cm / 12 cm disc)            |
|-------|---------------------------------------|
|       | Video CD (VCD)<br>(8 cm / 12 cm disc) |
|       | Audio CD<br>(8 cm / 12 cm disc)       |

In addition, this unit plays , DVD -R, DVD +R, DVD -RW, DVD +RW, Kodak Picture CDs, SVCD, and CD-R / CD-RW that contains audio titles, WMA, JPEG and MPEG4 files.

This indicates a product feature that is capable of playing DVD-RW discs recorded with Video Recording format.

### Notes:

1.Depending on the conditions of the recording equipment or the CD-R/RW (or DVD-R, DVD +R,DVD-RW, DVD+RW) disc itself, someCD-R/RW (or DVD-R, DVD +R,DVD -RW,DVD +RW) discs cannot be played on the unit.

2.Do not attachany seal or label to eitherside (the labeled side or the recorded side) of a disc.

3.Do not use irregularly shaped CDs (e.g., Heartshaped or octagonal)since they may result in malfunctions.

4.Some playback operations of DVDs and Video CDs maybe intentionally programmed by software manufacturers. This unit plays DVDS and Video CDs according to disc content designed by the software manufacturer, therefore some playback features may not be available or other functions may be added.

#### Manufactured under licensefrom Dolby Laboratories."Dolby", "Pro Logic", and the double-D symbol are trademarks of Dolby Laboratories.

Region code

This DVD playeris designed and manufactured for playback of region "2"encoded DVD software. This unit can play only DVD discs labeled "2" or "ALL".

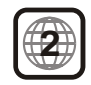

### Notes on Region Codes

Most DVD discs have a globe with one or more numbers in it clearly visible on the cover. This number must match your DVD player's region code or the disc cannot play. If you try to play a DVD with a different region code from your player, the message "Check region Code" appears on the TV screen.

# **Identification of Controls**

# **Main Unit**

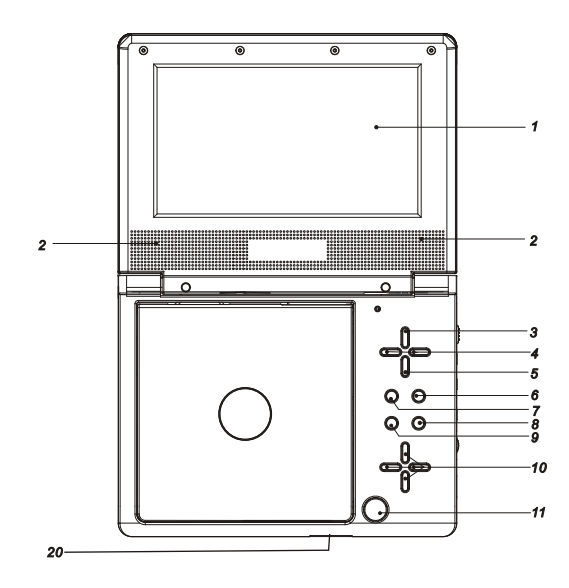

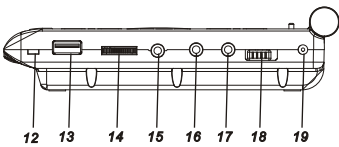

3.SOURCE Select input source, DVD,card,usb. 4.PREV/NEXT ₩ ₩ 5.SETUP 6.STOP . 7.MENU 8.PLAY/PAUSE 9. ENTER. 10. ▲▼◀► (Up/down/Left/right) Select an item in the menu. 11.Open 12. POWER ON LED INDICATOR 13.USB 14.Volume control 15.Headphone out jacks 16.Digital Audio out(coaxial) 17.AV OUT 18.ON/OFF 19.DC IN 9-12V 20.SD/MS/MMC

1.TFT screen 2.Speakers

# **Identification of Controls**

# **Remote control unit**

### 1. PLAY/PAUSE ()

Starts playback or pause playback.

2. STOP (

Stops playback.

3. Reverse Skip (I◄) Go to previous chapter / track or to the beginning.

**4. Forward Skip(▶▶ )** Go to the next chapter / track.

### 5.ZOOM

Enlarges video image.

**6.REPEAT** Repeat chapter, track, title all.

#### 7.A B Repeat sequence.

8. PROGRAM Place a trackon the programlist.

9.MUTE Disable Audio output.

**10.TITLE** Return to DVD title menu.

**11.POWER** Switches DVD Playerstandby mode.

**12.0-9 NUMBER BUTTON** Selects numbered items in a menu.

### 13.ENTER

Confirms menu selection.

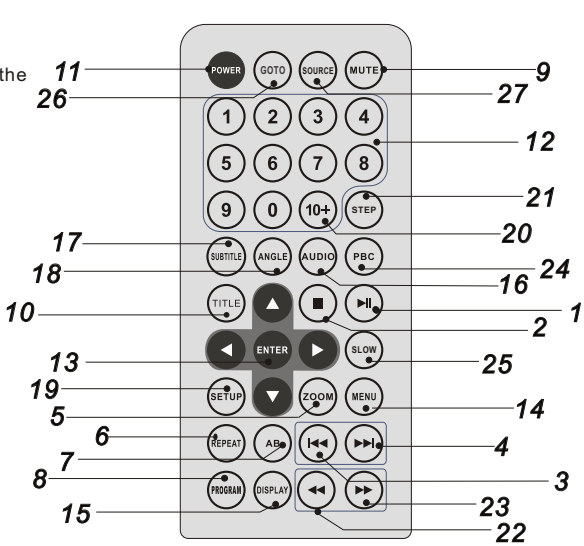

**14. MENU** Accesses menu on a DVD disc. (Left/right/up/down)

**15.DISPLAY** Accesses On-Screen display.

16.AUDIO Selects an audio language (DVD).

**17.SUBTITLE** Selects a subtitle language.

**18.ANGLE** Selects a DVD camera angle if available

**19.SETUP** Accesses or removes setup menu.

**20.10+ BUTTON** Add 10+ while your selection is more than10.

**21.STEP** Step the motion in DVD mode.

**22. BUTTON** Fast backward.

23. ► BUTTON Fast forward.

24. PBC PBC on/offswitch.

25.SLOW Slow playback

**26.GOTO** Goto time point, title or chapter you wantin DVD Mode

27. SOURCE DVD,USB,card.

6

# **Identification of Controls**

# **Getting Started**

### **Insert the battery**

1.Open the battery door.

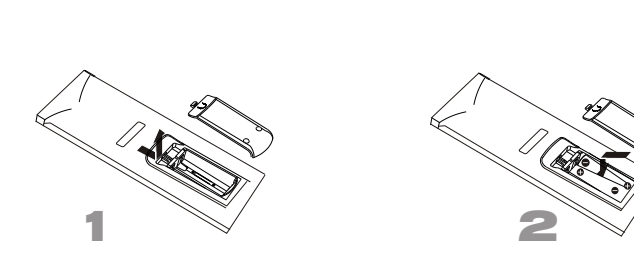

2.Insert two AAA size batteries.

Refer to the drawing, take the back cover of the remote control off and remove the empty battery receptacle.

- Prior to shipping, a separating film was applied to the battery. Remove this film.
- Insert the battery into the receptacle and insert the receptacle into the remote.
- For the bestresults, aim the remote towards at the player's receiving window. Stay within 15 feet and angles of 60 degrees or less.
- Under normal use the battery will last for one year.
- Remove battery during storage or when you are not using the DVD player for a long time.

# **DVD** Introduction

### DVD±R/RW

DVD -R and DVD +R are two different standards for recordable DVD drives and discs. This format allows information to be recorded onto the DVD disconly once. DVD +RW and DVD-RW are two standards for re-writable media, meaning the DVD content can be erased and re-recorded. Single-sided discs can hold 4.38 gigabytes and double-sided discs hold twice as much. There are no duallayer single sided recordable discs.

### VCD (Video CD)

A VCD holds up to 74 minutes (650 MB disc) or 80 minutes (700 MB disc) of MPEG-1 full-motion video along with quality stereo sound.

### MPEG

MPEG is an international standard for video and audio compression. MPEG-1 is used in encoding video for VCD and provides for multichannel surround sound coding such as PCM, Dolby Digital, and MPEG audio.

### 🔍 WMA

Windows media audiofile. Atype of coding / decoding developed by Microsoft Corp.

#### JPEG

Joint Pictures Expert Group. JPEG is a compressed file format that allows you to save images with no limit on the number of colors.

### MPEG4

MPEG4 is the name of a revolutionary new video codec.which is based On the new MPEG-4 compression standard for video.You will be able to play MPEG4 movies using this DVD player.

### Title (DVD video discs only)

A title is generally a distinct section of a DVD disc. For example the main feature could be title 1, a documentary describing how the film was made could be title 2, and cast interviews could be title 3. Each title is assigned a reference number enabling you to locate it easily.

# **Getting Started**

### Playing a DVD or Video CD(Operation)

#### Playback Setup

1. turn on the power switch at the left side of the product.

2. Press OPEN to open the disc tray and insert your chosen disc in the tray, with the playback side down.

3. Close the tray. Playback will start automatically.

### DVD

Use the **A V I b** buttons to select the title/chapter you want to view, then press ENTER to start.Press MENU to return to the menu screen.

### VCD

Use the number buttons to select the track you want to view and press MENU to return to the menu screen. Menu settings and operating procedures may differ. Follow the instructions on the each menu screen.

### Notes:

1.If parental control is set and the disc isn't fit for the rating setting you must input the password. (See "parental" on page 21).

2.DVDs may have a region code.Your player does not play discs that have a region code different from your player.

3.Unless stated otherwise, all operations described use the remote control. Some features may also be available on the setup menu.

### Moving to another CHAPTER/TRACK DVD VCD

When a title on a dischas more than one chapter or a disc has more than one track, you can move to another chapter/track as follows:

1.Press SKIP I or → briefly during playback to select the next (or previous)chapter/track or to return to the beginning of the current chapter/track.

2.Press SKIP I twice briefly to step back to the previous chapter/track.

 $3.To \, go \, directly \, to \, any \, chapter \, during DVD \, playback, input the chapter/track \, number$  .

### Changing the Audio Channel VCD

Press AUDIO repeatedly during playback to hear a different audio channel (Stereo, Left, or Right).

### Repeat A-B DVD VCD

Torepeat a sequence.

1. PressA-B at your chosen starting point" 🔿 A". Appears briefly on the TV screen.

2. Press A-B again at your chosen end point." AB" appears briefly on the TV screen and the repeat sequence begins.

3. PressA-B again to cancel.

### Repeat DVD VCD

You can play atitle/chapter/all/track on a disc repeatedly. Press REPEAT during playback to select a desired repeat mode.

## Playing a DVD or Video CD(Operation)

### DVD Video Discs - " Repeat Chapter / Title/All"

Chapter: repeats the current chapter. Chapter Title: repeats the current title. All : repeats all the tracks on a disc. Off : does not play repeatedly.

### Video CDs, discs - " Repeat Track/All"

Track :repeats the currenttrack All : repeats all the tracks on a disc. Off : does not play repeatedly.

### Notes:

1.On a Video CD with PBC, you must set PBC to Off to use the repeat function.

2.If you press SKIP (I ← or ►►) ) once during Repeat Chapter(Track) playback, the repeat playback cancels

### Zoom DVD VCD

Use zoom to enlarge the video image:

1.Press ZOOM during playback or still playback to activate the Zoom function. The square frame appears briefly in the right bottom of the picture.

2. Each press of the ZOOM button changes the TV screen in the following sequence:

2X size  $\rightarrow$  3X size  $\rightarrow$  4X size  $\rightarrow$  1/2 size  $\rightarrow$  1/3 size  $\rightarrow$  1/4size $\rightarrow$ normal size

Use the ▲ ▼ ◀ ► buttons to move through the zoomed picture.
 To resume normal playback, press ZOOM button until screen becomes 1X.

Note:Zoom may notwork on some DVDs.

■ Special DVD Features Checking the contents of DVD discs: Menus DVDs may offer menus that allowyou to access special features. To use the disc menu, press MENU. Input the corresponding number or use the ▲ ▼ ◀ ► buttons to highlight your selection. Then press ENTER.

### DVD MENU

 Press DVDMENU.If the currenttitle has a menu, the menuappears on the screen. Otherwise, the discmenu may notappear.
 The DVDMENU offers features such as camera angles, spoken language and subtitle options, and chapters for the title.
 Press DVDMENU to exit.

### Camera Angle DVD

If the disc contains scenes recorded at different camera angles, you can change to a different camera angle during playback. Press ANGLE repeatedly during playback to select a desired angle. Note that the number of the current angle appears on screen.

### Note:

The angle indicator will blink on the TV screen during scenes recorded at different angles as an indication that angles witching is possible.

### Changing the Audio Language DVD

Press AUDIO repeatedly during playback to hear a different audio language or audiotrack. With DVD-RW discsrecorded in VR mode that have botha main and a Bilingual audiochannel, you can switch between Main(L), Bilingual (R), or a mix of both (Main + Bilingual) by pressing AUDIO.

### Subtitles DVD

Press SUBTITLE repeatedly during playback to see the different subtitle languages.

### TITLE button DVD

DVD disc:

Press TITLE button, then the DVD menu or titles available on the disc will be displayed. Then you can use " , and ENTER button to select programs.

# **Basic operation**

### Audio CD and WMA Disc Features

#### Disc

The DVD player can play CD and WMA formatted recordings on CD-R,CD-RW,DVD±R and DVD±RW discs.

### Audio CD

Once an Audio CD is inserted it will be played automatically .lts playblack information will be show on screen, such as chapter elapse time.

### WMA

1. Press  $\blacktriangleleft$  to  $\blacktriangleright$  select a folder, and press ENTER to see the folder contents.

2. Press  $\blacktriangle$  to  $\blacktriangledown$  select a track then press PLAY or ENTER. Playback starts.

WMA disc compatibility with this player is limited as follows:
 1.Sampling frequency: within 32 - 48kHz (WMA).

2.Bit rate: 32 - 192kbps (WMA).

The player cannot read an WMA file that has a file extension other than WMA.

CD-R physical format should be ISO 9660.

If you record WMA files using software that cannot create a file system (eg. Direct-CD) it is impossible to playback WMA files.We recommend that you use Easy-CD Creator, which creates an ISO 9660 file system.

- File names should have a maximum of 8 letters and must incorporate an "wma" extension.
- They should not contain special letters such as "/?\*: <> I "etc.
- The total number of files on one disc should be less than 650.
- This DVD player requires discs and recordings tomeet certain technical standards in order to achieve optimal playback quality. Pre-recorded DVDs are automatically set to these standards. There are many different types of recordable disc formats (including CD-R containing or WMA files) and these require certain pre-existing conditions (see above) to ensure compatible playback.
- Customers should note that permission is required in order to download WMA files and music from the Internet. Our company has no right to grant such permission. Permission should always be sought from the copyright owner.

# **Basic operation**

### Playing an Audio CD or WMA

### Pause CD WMA

1. Press PLAY/PAUSE duringplayback.

2. To return to playback, press PLAY/PAUSE again.

### Moving to another Track CD WMA

1. Press SKIP (I ← or ►)) briefly during playback to go to the next (or previous) track or to return to the beginning of the currenttrack...

- 2. Press SKIP I twice briefly to go back to the previous track.
- 3. You can play any track by inputting its number.
- Repeat Track/Folder/All/Off CD WMA You can play a track/folder/all on a disc.
  - 1. Press REPEAT when playing a disc. The repeat icon appears.
  - 2. Press REPEAT to selecta desired repeatmode. Track: repeats the current track.(CD) Folder: repeats the current folder. All: repeats all the tracks on a disc.(CD) Off(No display): normal playback.

### Note:

If you press SKIP ( ►► )onceduring Repeat Track playback, the repeat playback cancels.

### Repeat A-B CD

1. To repeat a sequence during disc playback press A-B at your chosen starting point. The Repeat icon"A" appear on the menu screen.

2.Press A-B again at your chosen end point.The Repeat icon **"AB**" appear on the menu screen, and the sequence begins to play repeatedly.

3.To exit the sequence and return to normal play, press A-B again. The Repeat icon disappears from the menu screen.

# **Playing a JPEG Disc**

### Slide Show JPEG

There are 16 types for slide show. You can press Program repeatly to select the slide show Mode.

### Still Picture JPEG

1. Press PLAY/PAUSE during slide show. The player will now go into PAUSE mode.

2. To return to the slide show, press PLAY/ PAUSE again.

### Viewing a JPEG Disc

Using this DVD Player you can view Kodak PICTURE CDs and discs with JPEG files.

1.Insert a disc and close the tray. The file  $\mbox{ menu appears on the TV}$  screen.

 Press to select a folder, and press ENTER. Alist of files in the folder Appears. If you are in a file list and wantto return to the previous Folder list, use the buttons on the remote to highlight and press ENTER.

3. If you want to view a particular file, press to highlight a file and press ENTER or PLAY. Viewing the file proceeding starts. 4. If the DISC you insert is a Kodak Picture CD it will be played automatically.

### **NOTE:**

Press" ▶ " to move to the next page ," I ◄ " to return to previons folder, and "MENU" return to menu.

### Zoom JPEG

1.Press 'ZOOM' .

2,Used "▶ "to enlarge,or " ◄ " to shorten the picture.

# **Basic operation**

# **Playing a JPEG Disc**

### To rotate picture A V <>

Press or during showing a picture to rotate the picture invert ,mirror, clockwise ,counter clockwise.

### To listen to WMA music watching picture JPEG

You can display files while listering to WMA music files recorded on the same disc. 1.select a WMAdesired. 2.select a picture.

### JPEG disc compatibility with this player is limited as follows:

1.Depending upon the size and number of JPEG files, it could take a long time for the DVD player to read the disc s contents. If you don t see an on screen display after several minutes, some of the files may be too large reduce the resolution of the JPEG files to less than 2M pixels as 2760 x 2048 pixels and burn another disc.

2. The total number of files and folders on the disc should be less than 650. Some discs may be incompatible due to a different recording format or the condition of disc. Ensure that all the selected files have the." jpg" extensions when copying into the CD layout. If the files have. "jpg" or. "jpeg" extensions, please rename them as."jpg" file. File names without. "jpg" extension will not be able to be read by this DVD player. Even though the files are shown as JPEG imagefiles in Windows Explorer.

# Playing a MPEG4 Movie Disc

Using this DVDPlayer you can play MPEG4 disc.
 1. Insert a disc and close the tray. The folder menu appears on the TV screen.

2. Press  $\blacktriangle$  to  $\forall$  select a folder, and press ENTER. Alist of files in the folder appears. If you are in a file list and want to return to the Folder list, use the  $\blacktriangle$  or  $\forall$  button on the remote to highlight  $\blacksquare$  — or  $\blacktriangleleft$  button and press ENTER.

3. If you want to view a particular file, press ▲ / ▼ to highlight a file and press ENTER or PLAY.

4. Press STOP to exit.

5.Press NEXT ►► to move to the next chapter.

MPEG4 disc compatibility with this player is limited as follows: 1.Available resolution size of the MPEG4 file is under 720x576 (W xH) pixel.

2.The file name of the MPEG4 subtitle is available by 56 characters. 3.If there is impossible code to express in the MPEG4 file, it may be displayed as "\_ "mark on the display.

- If the number of the screen frame is over 30 per second, this unit may not operate normally.
- If the video and audio structure of recorded file is not interleaved, either video or audio is outputted.
- Playable MPEG4 file

".avi ", ".mpg", ".mpeg".

Playable Audio format

"AC3 ", "PCM", "WMA".Sampling frequency: within 32 - 48kHz (WMA) Bitrate: 32 - 192kbps (WMA)

### Program playback(not for Picture CD)

### DVD

The program function enables you to store your favourite tracks from any disc in the player memory.

1. Press PROGRAM

The program menu appears.

### Program:TT(06)/CH(- -)

| <u> </u> |      |        |        |
|----------|------|--------|--------|
| 1 TT:    | CH:  | 6 TT:  | CH:    |
| 2 TT:    | CH:  | 7 TT:  | CH:    |
| 3 TT:    | CH:  | 8 TT:  | CH:    |
| 4 TT:    | CH:  | 9 TT:  | CH:    |
| 5 TT:    | CH:  | 10 TT: | CH:    |
|          | Exit |        | NEXT ( |

2.Use the numerical keypad(0-9) to direct input the titles, tracks or chapters (single track number with digit '0' in front, for example '05'). 3.Move the cursor by pressing ▲▼◀► to select START.

### Program:TT(06)/CH(- -)

| 1 TT:06  | 5 CH:01 | 6 TT:        | CH:    |
|----------|---------|--------------|--------|
| 2 TT: 05 | 5 CH:01 | 7 TT:        | CH:    |
| 3 TT:    | CH:     | 8 TT:        | CH:    |
| 4 TT:    | CH:     | <b>9</b> TT: | CH:    |
| 5 TT:    | CH:     | 10 TT:       | CH:    |
|          | Exit    | Start        | NEXT 🝽 |

4. To resume normal playback from programmed playback, Press PROGRAM and press STOP button on the programmenu.

### Program:TT(06)/CH(- -)

| -      |         |        |     |        |
|--------|---------|--------|-----|--------|
| 1 TT:0 | 6 CH:01 | 6 TT:  | CH: |        |
| 2 TT:0 | 5 CH:01 | 7 TT:  | CH: |        |
| 3 TT:  | CH:     | 8 TT:  | CH: |        |
| 4 TT:  | CH:     | 9 TT:  | CH: |        |
| 5 TT:  | CH:     | 10 TT: | CH: |        |
|        | Exit    | Stop   |     | NEXT 🗩 |

Helpful Hint:

- Program can be activated only when a discis in the DVD player.

- When the program menu appears, the setup menu setting is forbiddened.

# **DIGITAL CARD** and USB Play operation

Digital cards (MMC/SD&MS card) and USB with Pictures (.jpg) may be played and displayed through the unit. MMC/SD/MS cards may be directly input through the card reader slot. The USB Socket can be used to supply signals to the unit from USB sources.

### How to select DIGITAL USB/CARD to play

- 1. Turn the unit on.
- 2. Insert either a USB source or a Card into the appropriate USB connection point on the right or the MMC/SD card reader on the left.

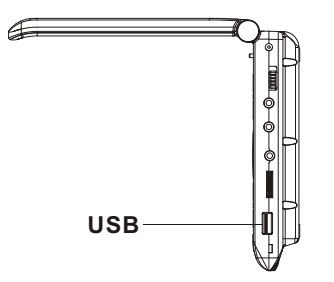

3. Press the "SOURCE" button on the units main panel ,select MEDIA and the units would auto detect the USB/CARD socket.

4. If USB/CARD is selected, the unit will begin to read the CARD or USB connected to it .

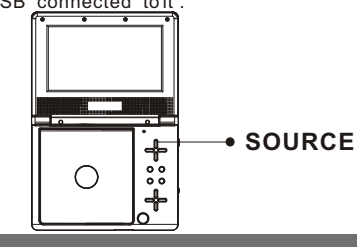

#### How to play DIGITAL USB/CARD

1. Press "USB/CARD" button on the remote control to switch. Example:

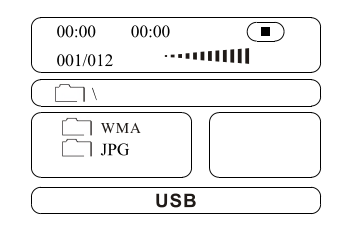

2. Press "SOURCE" button on the remote control to switch.

If insert cards the screen display CARD

**NOTE**: According to the content of the USB and DIGITAL CARD, the display picture will be different.

### **General Operation&General Setup Page**

### General Operation

1.Press SETUP to enter the Setup Menu.

 $\ensuremath{\text{2.Press}}$  ENTER to enter the next level submenu or confirmyour selection.

- 3.Press **I** to enterthe submenu orreturen to the previous menu
- 4.Press ▲▼ to highlight the desired menu.

### To exitfrom the menu

Press SETUP  $\rightarrow$  The settings will be stored in the player's memory even if the player is switched off.

### General Setup Page

The options included in General Setuppage are:" TVDisplay","Angle Mark","OSD lang","Captions","Screen Saver". Follow the steps below:

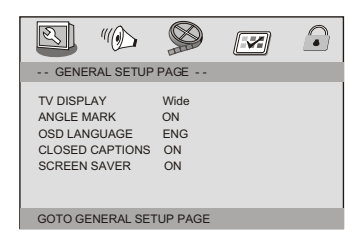

1.Press SETUP to enter the setup menu.

2.Press ◀ ► to select the 'General Setup page'.

### TV Display

Set the aspectratio of the DVD Player according to the TV you have connected.

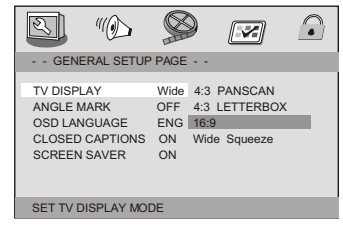

1.Press ▲▼ to highlight'TV Display'. 2.Enter its submenuby pressing ►.

Is submenubly pressing ▶.
 Move the cursorby pressing ▶ to highlight the selected item.

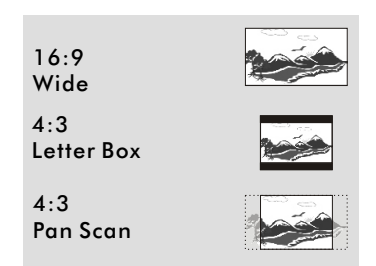

### Normal/PS

 $\rightarrow$  If you have a normal TV and want both sides of the picture to be trimmed or formatted to fit your TV screen.

### Normal/LB

 $\rightarrow$  If you have a normal TV. In this case , awide picture with black bands on the upper and lower portions of the TV screen will be displayed.

### Wide

→ If you have a wide-screen TV.

### **General Setup Page**

### Angle Mark

Displays current angle setting information on the right hand corner of the TFT screen if available on the disc.

| GENERAL SETUP                                                               | PAGE                                  |       |
|-----------------------------------------------------------------------------|---------------------------------------|-------|
| TV DISPLAY<br>ANGLE MARK<br>OSD LANGUAGE<br>CLOSED CAPTIONS<br>SCREEN SAVER | Wide<br>OFF ON<br>ENG OFF<br>ON<br>ON | <br>- |
| SET ANGLE MARK                                                              |                                       |       |

1.Press ▲▼ to highlight'Angle Mark'.

2.Enter its submenuby pressing ▶.

3.Move the cursor by pressing ▲▼ to highlight the selected item.

→ <u>On</u>:Enable Angle Mark.

→ Off: Disable the current angle setting display.

#### OSD Lang

You can select your own preferred language seetings. This DVD system will automatically switch to the selected language whenever you load a disc. If the language selected is not available on the disc, the disc's default language will be used instead. The OSD language in the systemmenu will remain once selected.

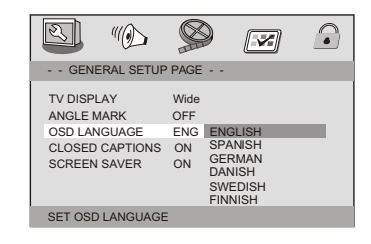

1.Press the ▲▼ keysto highlight 'OSDLang'.

2.Enter its submenuby pressing►.

3.Move the cursor by pressing the ▲▼ to highlight the selected item. 4.Select a language and press ENTER.

#### Closed Captions

Closed captions are data that are hidden in the video signal of some discs. Captions are different from subtitles because captions hearing are impaired by showing the sound effects (e.g., "phone ringing" and " footsteps"), while subtitles do not.

Before you select this function please ensure that the disc contains closed captions information and your TV set also has this function.

### **General Setup Page**

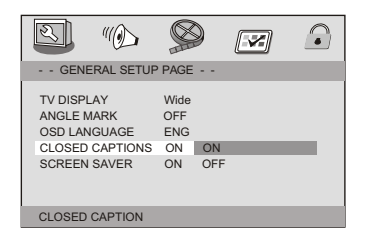

1.Press ▲ ▼ to highlight'Closed Captions'.

2.Enter its submenuby pressing ►.

3.Move the cursor by pressing ▲▼ to highlight the selected item.

→ **On**:Enable Closed Captions.

→ Off: Disable Closed Captions.

### Screen Saver

This function is used to turn the screen saver On or Off.

| GENERAL SETUP                                                               | PAGE                                 |   |   |
|-----------------------------------------------------------------------------|--------------------------------------|---|---|
| TV DISPLAY<br>ANGLE MARK<br>OSD LANGUAGE<br>CLOSED CAPTIONS<br>SCREEN SAVER | Wide<br>OFF<br>ENG<br>ON<br>ON<br>ON | - | _ |
| SCREEN SAVER                                                                |                                      |   |   |

# **Audio Setup Page**

1.Press ▲▼ to highlight'Screen Saver'.

2.Enter its submenuby pressing ▶.

3.Move the cursor by pressing ▲ ▼ to highlight the selected item.

→ On:In STOP,PAUSE or No DISC mode, if no actions are performed

about 3 minutes, the Screen Saver will be activated.

→ Off:Screen Saver is disabled.

### Speaker Setup Page

The options included in Speaker Setup Page is 'Downmix'. 'Digital output','Dolby digital'.

| 2 | 2                              |                      |          |  |
|---|--------------------------------|----------------------|----------|--|
|   | AUDIO :                        | SETUP PA             | GE       |  |
|   | OWNMIX<br>GITAL OL<br>DLBY DIG | S<br>ITPUT R<br>ITAL | TR<br>AW |  |
| G | D TO SPE                       | AKER SETU            | JP PAGE  |  |

1.Press SETUP.

2.Press < > to select the 'Audio Setup page'.

Downmix

This options allows you to set the stereo analog output of your DVD Player.

| Z)                                | <i>"</i>       |            |                 |  |
|-----------------------------------|----------------|------------|-----------------|--|
| AUDIO                             | SETUP PA       | GE         |                 |  |
| DOWNMIX<br>DIGITAL O<br>DOLBY DIG | UTPUT<br>GITAL | STR<br>RAW | LT/RT<br>STEREO |  |
| SET DOW                           | MIX MODE       |            |                 |  |

17

### Speaker Setup Page&Dolby Digital Setup

1.Press the▲▼ keys to highlight 'Downmix'.

2.Enter its submenu by pressing ►.

3.Move the cursor by pressing the  $\blacktriangle \blacktriangledown$  keys to highlight the selected item.

 $\rightarrow$  LT/RT:Select this option if yourDVD Player is connected to a Dolby Pro Logic decoder.

 $\rightarrow$  Stereo :Select this option when output delivers sound from only the two front speakers.

### SPDIF Output

The function is used to select the SPDIF Output:SPDIF Off,SPDIF/ RAW,SPDIF/PCM. Set the SPDIF Output according to your optional audio equipment connection.

→ **<u>SPDIF Off</u>**: Turnsoff the SPDIF output.

→ **SPDIF/RAW**: If you have connected your DIGITALAUDIO OUT

to a multi-channel decoder/receiver.

→ <u>SPDIF/PCM:</u> Only if your receiver is not capable of decoding multi-channel audio.

Dolby digital

Goto dolby digital setup page

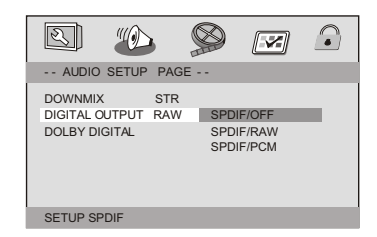

1.Press the ▲▼ keys to highlight 'SPDIF Output'.

2.Enter its submenu by pressing ►.

3.Move the cursor by pressing the  $\blacktriangle \blacktriangledown$  keys to highlight the selected item.

### **Dolby Digital Setup**

### Dolby Digital Setup

The options included in Dolby Digital Setup are: 'Dual Mono ' and 'Dynamic '.

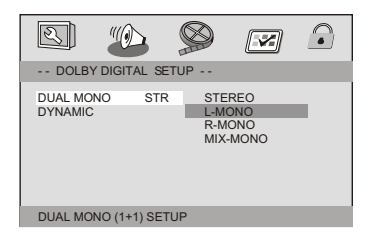

### 1.Press SETUP.

2.Press ◀ ► to select the 'Dolby Digital Setup'.

### Dual Mono

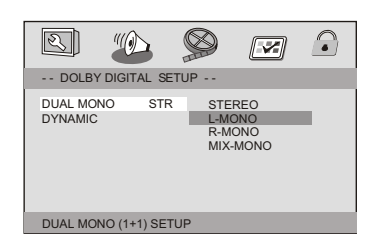

1.Press the ▲▼ keys to highlight 'Dual Mono'.

2.Enter its submenu by pressing ►.

3.Move the cursor by pressing the ▲▼ keys to highlight the selected item.

To select the setting that matches the number of speakers you have connected.

→ <u>Stereo</u>:Left mono sound will send output signals to Left speaker and Right mono sound will send output signals to Right speaker.

 $\rightarrow$  <u>L-Mono</u>:Left mono sound will send output signals to Left speaker and Right speaker.

→ <u>R-Mono</u>: Right mono sound will send output signals to Left speaker and Right speaker.

→ <u>Mix-Mono</u>:Left and Right mixed mono sound will send output signals to Left and Right speakers.

### Dynamic

To optimize the dynamic sound output high volume outputs are softened, enabling you to watch your favourite movie without disturbing others.

→ The levels for dynamic selection: Full, 7/8, 3/4, 5/8, 1/2, 3/8, 1/4, 1/8 and Off.

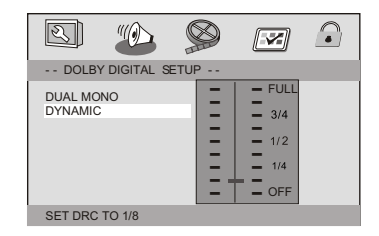

19

### Video Setup Page

### Video Setup Page

| S ()                                                     |                             |  |
|----------------------------------------------------------|-----------------------------|--|
| VIDEO SETUP P                                            | AGE                         |  |
| SHARPNESS<br>BRIGHTNESS<br>CONTRAST<br>HUE<br>SATURATION | MID<br>00<br>00<br>00<br>00 |  |
| GOTO VIDEO SETU                                          | IP PAGE                     |  |

 $\label{eq:sharpness} Sharpness, Brightness, Contrast, Hue, Saturation: setting the video quality.$ 

### **Preference Page**

#### Preference Page

The options included in Preference page are : 'TV Type','Audio', 'Subtitle','Disc Menu','Parental','MPEG4 SP'and 'Default'.

| 2 %                                                                          |                                   |  |
|------------------------------------------------------------------------------|-----------------------------------|--|
| PREFERENCE                                                                   | PAGE                              |  |
| TV TYPE<br>AUDIO<br>SUBTITLE<br>DISC MENU<br>PARENTAL<br>MPEG4 SP<br>DEFAULT | PAL<br>ENG<br>ENG<br>ENG<br>WEST. |  |
| GOTO PREFEREN                                                                | CE PAGE                           |  |

#### 1.Press SETUP.

2.Press ◀ ► to select the 'Preference Page'.

### **Preference Page**

### Note:

Some Preference features can be selected only during 'No Disc' condition or  $STOP(\blacksquare)$  mode.

### TV Type

Selecting the colour system that corresponds to your TV when AV outputs. This DVD Player is compatible with both NTSC and PAL. In order for a DVD disc to play on this Player, the colour system of the Disc, the TV and the DVD Player should match.

| 2                                                                            | "()                        |                     |  |
|------------------------------------------------------------------------------|----------------------------|---------------------|--|
| PREFER                                                                       | ENCE PAGE                  | i                   |  |
| TV TYPE<br>AUDIO<br>SUBTITLE<br>DISC MENU<br>PARENTAL<br>MPEG4 SF<br>DEFAULT | PAL<br>ENG<br>ENG<br>J ENG | PAL<br>AUTO<br>NTSC |  |
| SET TV ST                                                                    | ANDARD                     |                     |  |

Press ▲▼ to highlight 'TV Display'.
 Enter its submenu by pressing►.
 Use ▲▼ to highlight a TV Type fitfor your TV.

PAL - Select this if the connected TV is PAL system.It will change the video signal of a NTSC disc and output in PAL format. NTSC-Select this if the connected TV is NTSC system.It will change the video signal of a PAL disc and output in NTSC format. Auto:Chang the video signal output automatic according to the playing disk format.

### Audio,Subtitle and Disc menu

These options set the Audio, Subtitle and Disc menu language fit for you.

### **Preference Page**

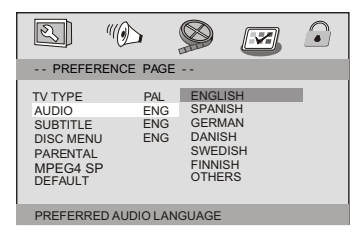

- 'Audio '(disc's soundtrack)
- 'Subtitle '(disc's subtitles)
- 'Disc Menu'(disc 's menu)
- 1.Press ▲▼ to highlight DVD language options.
- 2.Enter its submenu by pressing ▶.
- 3.Select a language and press ENTER.
- 4.Repeat steps 1~3 for other language settings.

### Parental

Some DVDs may have a parental level assigned to the complete disc or to certain scenes on the disc. This feature lets you set a playback limitation level. The rating levels are from 1 to 8 and are country dependent. You can prohibit the playing of certain discs that are not suitable for your children or have certain discs played with alternative scenes.

VCD,SVCD,CD have no level indication,so parental control function has no effecton those kinds of discs. This applies to most illegal DVD discs.

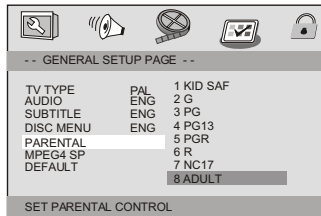

1.Press ▲▼ to highlight'Parental'.

2.Enter its submenuby pressing►.

3.Use ▲▼ to highlight a rating level for the discinserted.

 $\rightarrow$  DVDs that are rated above the level you selected will not play unless you enter your four-digit password and choose a higher level rating.

 $\rightarrow$  To disable Parental controls and have all Discs play, choose 'Off'. Helpful Hint:

- Some DVDs are not encoded with a rating though the movie rating may be printed on the Disc cover. The rating level feature does not work for such Discs.

### **Rating explanations**

### 1 KID SAF

- Kids material; recommended especially for children and viewers of all ages.

### 2 G

- General Audience; recommended as acceptable for viewers of all ages.

### 3 PG

- Parental Guidance suggested.

### 4 PG13

- Material is unsuitable for children under age 13.

### 5-6 PG-R

- Parental Guidance-Restricted; recommended that parents restrict children under 17 from viewing or allow to view only when supervised by a parent or adult guardian.

### 7 NC17

- No children under age 17;notrecommended viewing for children under age 17.

### 8 ADULT

- Mature material; should be viewed only by adults due to graphic sexual material, violence or language.

### **Preference Page**

### MPEG4 SP

Set MPEG4 subtitle.

| S "()                                                                        | 5 §                               |                |          |  |
|------------------------------------------------------------------------------|-----------------------------------|----------------|----------|--|
| PREFERENC                                                                    | E PAGE -                          | -              |          |  |
| TV TYPE<br>AUDIO<br>SUBTITLE<br>DISC MENU<br>PARENTAL<br>MPEG4 SP<br>DEFAULT | PAL<br>ENG<br>ENG<br>ENG<br>WEST. | CENT.<br>WEST. | UR<br>UR |  |
| SET MPEG4 SUE                                                                | BTITLE                            |                |          |  |

#### Default

Setting the 'Default' function will reset all options and your personal settings to the factory defaults and all your personal settings will be erased.

| 2                                                                            | "                          |       |   |  |
|------------------------------------------------------------------------------|----------------------------|-------|---|--|
| PREFER                                                                       | RENCE PAGE                 |       |   |  |
| TV TYPE<br>AUDIO<br>SUBTITLE<br>DISC MENU<br>PARENTAL<br>MPEG4 SP<br>DEFAULT | PAL<br>ENG<br>ENG<br>J ENG | RESET |   |  |
|                                                                              |                            |       | _ |  |
| LOAD FACT                                                                    | IORY SETTIN                | IG    |   |  |

- 1.Press ▲▼ to highlight 'Default'.
- 2.Highlight Reset by pressing ▶.
- 3.Press ENTER to confirm selection.

#### Caution!

- When this function is activated, all settings will be reset to factory defaults.

## **Password Setup Page**

### Password Setup Page

- Password mode: Set password mode on/off. If setto off, change parental level will not check password.
- Setting new password:

### Password

This feature is used for Parental Control.Enter your four digit password when a hint is displayed on the screen.The default password is 1369.

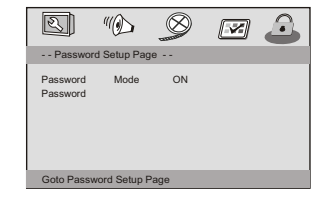

Press ▲▼ to highlight 'Password '
 Enter its submenu by pressing ►.
 Press ENTER to open the 'New Password ' page.

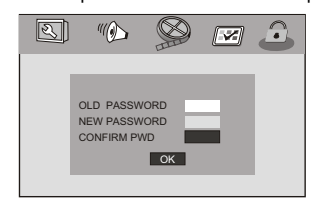

- 4. Enter the default password 4-digit code.
- 5. Enter the new 4-digit code.
- 6. Enter the new 4-digit code a second time to confirm.
- → The new 4 digit code will be take effect.

7. Press OKto exit.

Helpful Hints:

- If the password has been changed ,the parental and  $\operatorname{disc}$  lock code will also be changed.

22

- The default password (1369) is always active even the password has been changed.

# **Parameters and specifications**

### **Battery Parameters**

Battery Specifications Output 7.4V

Charge / Discharge Time Standard charge time 2h ~ 3h

### Storage and work circumstances

| 1. Storage circumstances | Temperature  | Humidity |
|--------------------------|--------------|----------|
| 6 months                 | -20℃ ~ +45℃  | 65±20%   |
| 1 week                   | -20℃ ~ +65℃  | 65±20%   |
| 2.Work circumstances     | Temperature  | Humidity |
| Standard charge          | 0°C ~ +45°C  | 65±20%   |
| Standard discharge       | 20°C - +65°C | 65+200/  |

### **Maintenance and Service**

- Refer to the information in this chapter before contacting a service technician.
- Handling the unit

#### When shipping the unit

Please save the original shipping carton and packing materials. If you need to ship the unit, for maximum protection, re-pack the unit as it was originally packed at the factory.

#### Keeping the exterior surfaces clean

Do not use volatile liquids such as insecticide spray near the unit. Do not leave rubber or plastic products in contact with the unit for a long period of time. since they leave marks on the surface.

#### Cleaning the unit

To clean the player, use a soft, dry cloth. If the surfaces are extremely dirty, use a soft cloth lightly moistened with a mild detergent solution.

Do not use strong solvents such as alcohol, benzine, or thinner, as these might damage the surface of the Unit.

#### Maintaining the unit

The DVD player is a high-tech, precision device. If the optical pick-up lens and disc drive parts are dirty or worn, the picture quality could be diminished. Depending on the operating environment, regular inspection and maintenance are recommended after every 1,000 hours of use. For details, please contact your nearest authorized service center.

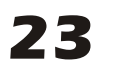

# **Parameters and specifications**

# **Electronical parameters**

| Item             |                 | Standard requirement                            |
|------------------|-----------------|-------------------------------------------------|
| Power            | requirements    | : AC 100-240 V , 50/60 Hz                       |
| Dimen            | sions (Approx.) | : 200(L)X157(W)X40.3MM                          |
| Power            | consumption     | : <10W                                          |
| Weight (Approx.) |                 | : 1.2 kg                                        |
| Opera            | ting humidity   | : 5 % to 90 %                                   |
|                  |                 | :1 Vp-p (75Ω )                                  |
| AUDIO OUT        |                 | :1.4 Vrms (1 KHz, 0 dB)                         |
| Audio            |                 | :Speaker:1WX2,Headphones output, Coaxial output |

## System

| Laser                 | :Semiconductor laser, wavelength 650 nm       |
|-----------------------|-----------------------------------------------|
| Signal system         | : NTSC / PAL                                  |
| Frequency<br>response | : 20Hz to 20 kHz(1dB)                         |
| Signal-to-noise ratio | :More than 80 dB (ANALOG OUT connectors only) |
| Dynamic range         | :More than 85 dB (DVD/CD)                     |
|                       |                                               |

Note: Design and specifications are subject to change prior notice.

# **Troubleshooting tips**

## Troubleshooting tips(Common)

Before calling for service, you can check the following items on symptoms and solutions

### No sound or distorted sound:

Ensure that the equipment is connected properly. Ensure that the input settings for the TV and stereo system are proper.

### No picture:

Ensure that the equipment is connected properly. Ensure that the input setting for the TV is "video". Ensure that the LCD is on.

### No play:

Condensation has formed : wait about 1 to 2 hours to allow the player to dry out.

This player can't play discs other than DVDs, and CDs.

The disc may be dirty and require cleaning .

Ensure that the disc is installed with the label side up.

### No remote control:

Check the batteries are installed with the correct polarities(+&-). The batteries are depleted: replace them with new ones. Point the remote control unit at the remote control sensor and

operate.

Remove the obstacles between the remote control unit and the remote control sensor.

Operate the remote control unit at a distance of not more than 8 meters from the remote control sensor.

### No key operation(by the unit and/or the remote control) is effective:

Turn the unit off and then back to on. Alternatively, turn off the unit, disconnect the AC power cord and the re-connect it.(The player may not be operating properly due to lightning, static electricity or some other external factor.)

### Battery does not work

check whether the battery is out of power or in proper connection.

# Troubleshooting tips(DVD)

Play does not commence even when title is selected: Confirm the "Rating" settings.

# Audio soundtrack and/or subtitle language is not the one selected at the initial settings:

If the audio soundtrack and/or subtitle language does not exist on the disc, the language selected at the initial setting will not be seen/ heard.

### No subtitles:

Subtitles appear only with discs which contain them.

# Alternative audio soundtrack(or subtitle) language fail to be selected:

- An alternative language is not selected with discs which do not contain more than one language.
- In the case of some discs, the alternative language cannot be selected by operating the AUDIO or SUBTITLE button. Try selecting it from the DVD menu if one is available.

### Angle cannot be changed:

This function is dependent on software availability. Even if a disc has a number of angles recorded, these angles may be recorded for specific scenes only.

# **Definition of terms**

### **Definition of terms**

#### Angle

Recorded onto some DVD discs are scenes which have been simultaneously shot from a number of different angles(the same scene is shot from the front, front the left side, from the right side, etc.). With such discs, the ANGLE button can be used to view the scene from different angles.

### DVD

This refers to a high-density optical disc on which high-quality pictures and sound have been recorded by means of digital signals. Incorpor-ating a new video compression technology(MPEG II) and high-density recording technology, DVD enables esthetically pleasing full-motion video to be recorded over long periods of time(for instance, a whole movie can be recorded).

DVD has a structure consisting of two 0.6mm thin discs which are ad-hered to each other. Since the thinner the disc, the higher the density at which the information can be recorded, a DVD disc has a greater capacity than a single 1.2mm thick disc. Since the two thin discs are adhered to each other, there is the potential to achieve double-sided play sometime in the future for even longer duration play.

#### Chapter number

These numbers are recorded on DVD discs. A title is subdivided into many sections, each of which is numbered, and specific parts of video presentations can be searched quickly using these numbers.

#### Subtitles

These are the printed lines appearing at the bottom of the screen which translate or transcribe the dialogue. They are recorded on DVD discs.

### Track number

These numbers are assigned to the tracks which are recorded on CDs. They enable specific tracks to be located quickly.

# ALL RIGHTS RESERVED COPY RIGHT DENVER ELECTRONICS A/S COPY RIGHT DENVER ELECTRONICS A/S COPY RIGHT DENVER ELECTRONICS A/S

Instructions on environment protection

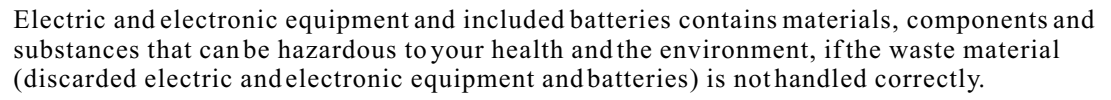

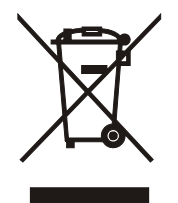

Electric and electronic equipment and batteries is marked with the crossed out trash can symbol, seen below. This symbol signifies that electric and electronic equipment and batteries should not be disposed of with other household waste, but should be disposed of separately.

As the enduser it is important that you submit your used batteries to the approriate and designated facility. In this manner you make sure that the batteries are recycled in accordance with legislature and will notharm the environment.

All cities have established collection points, where electric and electronic equipment and batteries can either be submitted free of charge at recycling stations and other collection sites, or be collected from the households. Additional information is available at the technical department of your city.